## **Client Authentication Agent installation and configuration**

## (For MAC-OS, and Windows)

- 1. On the user's workstation, download the Client Authentication Agent from given link.
- 2. Select the client as per your OS.

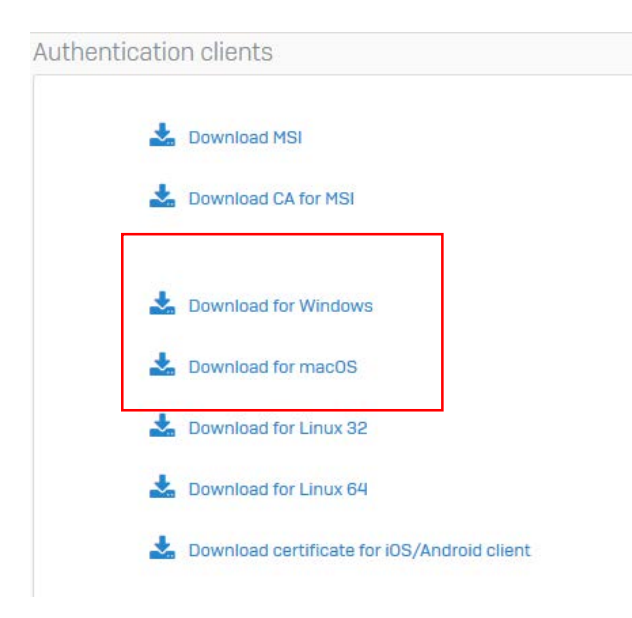

- 3. Run the downloaded file and follow the wizard.
- 4. Once installed, double-click on the Client Authentication Agent icon on the desktop.

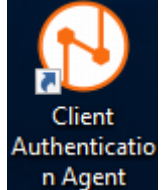

5. It will run in the system tray. Right-click on the CAA icon and select **Set Credentials**.

6. Enter the user's credentials and click **OK**. The user will be authenticated and provided access if the login is successful.

|           | Login           |
|-----------|-----------------|
| Username: | john.smith      |
| Password: | ******          |
|           | ☑ Save password |
| Canaal    | OK              |
| Cancel    | OK              |